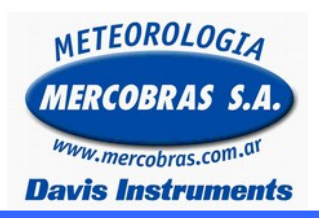

## Estación Meteorológica Automática

Base de datos en Blanco

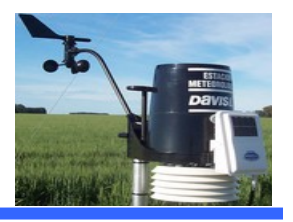

Guía para solucionar el problema de la base de datos en Blanco que en el caso de abrir en el programa weatherlink el icono de Ojear / Browse veamos solo las dos primeras columnas de la base de datos.

Generalmente esto ocurre cuando:

- El usuario, por error abrió dos veces o mas, el programa weatherlink y baja datos.
- El sistema esta actualizando a Internet y se produce un corte inesperado de corriente eléctrica, mientras la transferencia a la pagina web esta en ejecución.

Se deberá respetar los siguientes pasos:

**1.-** Si la base de datos la visualizamos así, Cerramos el WeatherLink

| 14.         |        |       | 교(    | 1    | 3          |      |                | E    | 1               | X    | ]    |       |             |            |                 |            |                |               |                  |                    |                  |
|-------------|--------|-------|-------|------|------------|------|----------------|------|-----------------|------|------|-------|-------------|------------|-----------------|------------|----------------|---------------|------------------|--------------------|------------------|
| Porta       | 2073   | Teng: | True- | Tap. | 3m.<br>fat | Ple. | 941.<br>1)4912 | Pir. | Bec.<br>Visenco | Tal. | Dir. | Dent. | Int.<br>COM | 11d.<br>TW | Incluse<br>TEMP | <br>Alerte | 314.<br>L2993a | Bad.<br>NULAR | Inergia<br>Notar | Max. Nat.<br>Notae | 0114.0<br>CH1017 |
| /00/18      | 28.38  |       |       |      |            |      |                |      |                 |      |      |       |             |            |                 |            |                |               |                  |                    |                  |
| 100718      | 51100  |       |       |      |            |      |                |      |                 |      |      |       |             |            |                 |            |                |               |                  |                    |                  |
| 00/15       | 21/30  |       |       |      |            |      |                |      |                 |      |      |       |             |            |                 |            |                |               |                  |                    |                  |
| 10/15       | 37.08  |       |       |      |            |      |                |      |                 |      |      |       |             |            |                 |            |                |               |                  |                    |                  |
| 10/15       | 221.00 |       |       |      |            |      |                |      |                 |      |      |       |             |            |                 |            |                |               |                  |                    |                  |
| Maria I.    | 121.00 |       |       |      |            |      |                |      |                 |      |      |       |             |            |                 |            |                |               |                  |                    |                  |
| 00/15       | 08+28  |       |       |      |            |      |                |      |                 |      |      |       |             |            |                 |            |                |               |                  |                    |                  |
| 10/11       | 8.16   |       |       |      |            |      |                |      |                 |      |      |       |             |            |                 |            |                |               |                  |                    |                  |
| WEV18       | 2100   |       |       |      |            |      |                |      |                 |      |      |       |             |            |                 |            |                |               |                  |                    |                  |
| 00/18       | 1130   |       |       |      |            |      |                |      |                 |      |      |       |             |            |                 |            |                |               |                  |                    |                  |
| 00/18       | 3106   |       |       |      |            |      |                |      |                 |      |      |       |             |            |                 |            |                |               |                  |                    |                  |
| 00/18       | 21.00  |       |       |      |            |      |                |      |                 |      |      |       |             |            |                 |            |                |               |                  |                    |                  |
| 100/18      | 31.00  |       |       |      |            |      |                |      |                 |      |      |       |             |            |                 |            |                |               |                  |                    |                  |
| 00/15       | 4100   |       |       |      |            |      |                |      |                 |      |      |       |             |            |                 |            |                |               |                  |                    |                  |
| 100/18      | 4.98   |       |       |      |            |      |                |      |                 |      |      |       |             |            |                 |            |                |               |                  |                    |                  |
| 100/18      | 81.00  |       |       |      |            |      |                |      |                 |      |      |       |             |            |                 |            |                |               |                  |                    |                  |
| 00/18       | 3.30   |       |       |      |            |      |                |      |                 |      |      |       |             |            |                 |            |                |               |                  |                    |                  |
| 100,411     | 1.10   |       |       |      |            |      |                |      |                 |      |      |       |             |            |                 |            |                |               |                  |                    |                  |
| 100,018     | 7.54   |       |       |      |            |      |                |      |                 |      |      |       |             |            |                 |            |                |               |                  |                    |                  |
| 10/12       | 11.00  |       |       |      |            |      |                |      |                 |      |      |       |             |            |                 |            |                |               |                  |                    |                  |
| /00/13      | 8100   |       |       |      |            |      |                |      |                 |      |      |       |             |            |                 |            |                |               |                  |                    |                  |
| 414,000     | 8130   |       |       |      |            |      |                |      |                 |      |      |       |             |            |                 |            |                |               |                  |                    |                  |
| 100/18      | 8100   |       |       |      |            |      |                |      |                 |      |      |       |             |            |                 |            |                |               |                  |                    |                  |
| COLUMN TO A | 4.50   |       |       |      |            |      |                |      |                 |      |      |       |             |            |                 |            |                |               |                  |                    |                  |
| 00/18       | 10.20  |       |       |      |            |      |                |      |                 |      |      |       |             |            |                 |            |                |               |                  |                    |                  |
| VINVIE      | E1110  |       |       |      |            |      |                |      |                 |      |      |       |             |            |                 |            |                |               |                  |                    |                  |
|             |        |       |       |      |            |      |                |      |                 |      |      |       |             |            |                 |            |                |               |                  |                    |                  |
|             |        |       |       |      |            |      |                |      |                 |      |      |       |             |            |                 |            |                |               |                  |                    |                  |

## **4.-** Abrimos el weatherlink

**5.-** En el menú Archivos, seleccionamos Nueva estación (puede pasar que al abrir el programa, les pida directamente crear una estación).

**6.-** Escribimos nuevamente el **Nombre de Estación.** (podemos usar el mismo que teníamos)

| Nueva Estación        |                                                  |   |          |
|-----------------------|--------------------------------------------------|---|----------|
| Nombre Estación:      | Directorios:<br>c:\\weatherlink\weaterlink feria |   | 0K.      |
| Nombre de la Estacion |                                                  | ^ | Cancelar |
|                       | WeatherLink Weaterlink Feria 20140129 WLK FM0614 |   | Red      |
|                       | EMAOlivo_                                        | - | Ayuda    |
|                       | Unidad:                                          |   |          |
|                       | C: Windows 7                                     | • |          |

7.- Comenzara el Paso a Paso.
8.- Hacemos los dos primeros paso del mismo. (Seleccionar tipo de estación y comunicación)
9.- Cancelamos el Paso a Paso
10. Corramos el Woothert ink

**10.-** Cerramos el WeatherLink

2.- Hacer un backup de la base de datos ubicada en c:\archivos de programa\weatherlink\Nombre de estación

o c:\weatherlink\Nombre de estación

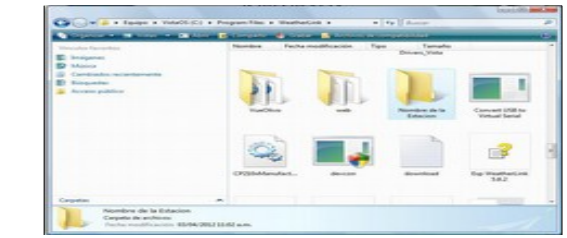

**3.-** Cortamos la carpeta **Nombre de estación** y la pegamos en el escritorio.

**11.-** De la carpeta Nombre de la estación (vieja) que llevamos al escritorio, copiamos todos los archivos **wlk** y los pegamos en

c:\archivos de programa\weatherlink\Nombre de estación. o c:\weatherlink\Nombre de estación

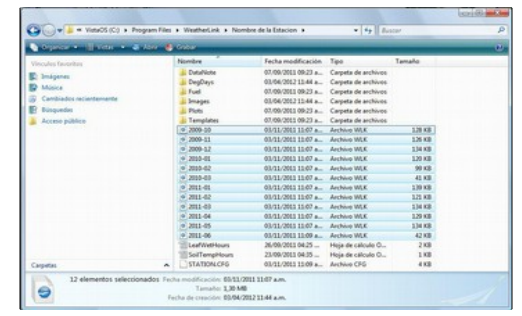

**12.-** De la carpeta Nombre de la estación (vieja) que llevamos al escritorio, copiamos los archivos **Inet-Configuration.cfg y Profile1.lst** y los pegamos en

c:\archivos de programa\weatherlink\Nombre de estación. o c:\weatherlink\Nombre de estación

En el Caso de no poder Establecer comunicación con la consola Ver la nota Técnica PUERTO DE COMUNICACIONES

Gentileza de MERCOBRAS S.A. – Olivos, Buenos Aires, Abril 2016 Nota: Base de datos en Blanco